This article applies to:

Mark a conversation as unread to remind yourself to follow up later. There are two ways to mark a conversation as unread: swipe the conversation or mark a specific message.

## Swipe to mark as unread

- 1. Open the **Communications** tab of your Keap app
- 2. Swipe the conversation from right to left
- 3. Tap Unread

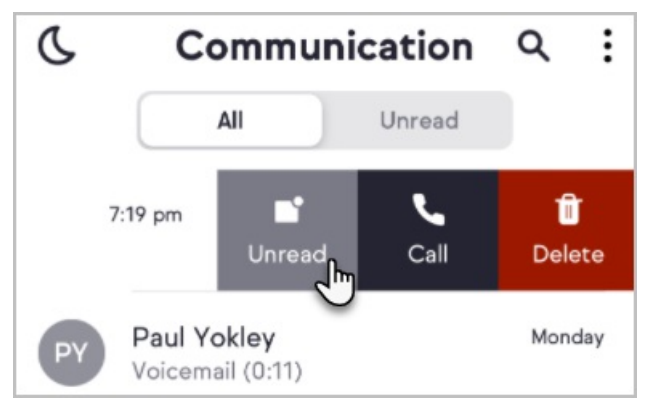

4. The conversation will now have a badge indicating one unread item

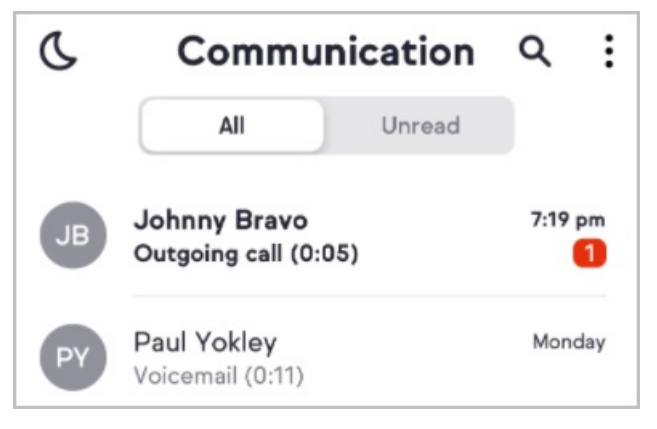

5. You can use the same swipe right to left gesture to mark unread messages as read

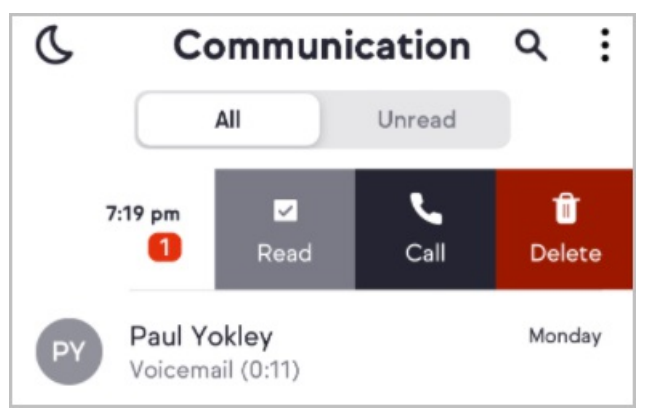

## Mark a message as unread

Note: Only messages can me marked as unread. The option is not available for calls.

- 1. Open the Communication tab of your Keap app
- 2. Open a conversation thread
- 3. Tap on a message
- 4. Tap Mark as unread
- 5. An unread indicator is added to your conversation thread

## View all unread communications

See where you need to follow up with the  $\ensuremath{\textbf{Unread}}$  tab in your Communication.

| C  | Communication                        |        | ۹        | ÷ |
|----|--------------------------------------|--------|----------|---|
|    | All                                  | Unread |          |   |
| JB | Johnny Bravo<br>Outgoing call (0:05) |        | 7:19 pm  |   |
| PY | Paul Yokley<br>Voicemail (0:11)      |        | Monday 1 |   |